# Blender 2.8 **Reference** Card

In agreement with Emacs' Manual conventions, the modifiers keys Ctrl, Meta (or Alt), and Shift, are denoted as C-, M- and S-, the spacebar as SPC, the right numeric keypads (or numpads) keys are enclosed by [].

ゐ

Left, right and middle mouse button are depicted as  $\bigcirc \bigcirc \bigcirc$ , while  $\bigcirc$  means pressing middle button and dragging. Like in Blender 2.79, the right mouse button prevales in the following configuration.

Toggle command are prefixed by •

To search in the keymap an item by its key, go to the preferences (C-M-u), change the filter to Key Binding and provide some characters of the key combination.

## General

#### Navigation

| rotate | ( <b>)</b> ) <sup>1</sup> |
|--------|---------------------------|
| pan    | S- 🕩                      |
| zoom   | Mousewheel or $C- O^{h}$  |
| select | O or O                    |

#### General

| animation playback     | SPC           |
|------------------------|---------------|
| search                 | F3/SPC        |
| delete                 | x (confirm d) |
|                        | or DEL        |
| join objects           | C-j           |
| undo/redo              | C-z / S-C-z   |
| rename object          | F2            |
| mirror on $x/y/z$ axis | C-m x/y/z     |

#### View

| views pie menu     | ~       |
|--------------------|---------|
| center selected    | ٢.٦     |
| • maximize area    | C-SPC   |
| • full screen area | C-M-SPC |
| • X-ray view       | M-z     |
| • wireframe view   | S-z     |
| shading pie menu   | Z       |
| relative view      |         |
| axis switching     | M- 🕩    |

#### View change

| front | [1] | back   | C-[1] |
|-------|-----|--------|-------|
| right | [3] | left   | C-[3] |
| top   | [7] | bottom | C-[7] |

#### Transform

| move (grab) / rot                     | ate / scale g/r/s             |
|---------------------------------------|-------------------------------|
| along global axis<br>along local axis | g/r/s x/y/z<br>g/r/s xx/yy/zz |
| reset<br>position/scale/rot           | ation M-g/r/s                 |

rotate/move around pivot S-w

S-TAB • snapping free rotate r r duplicate / linked S-d / M-d apply transform C-a bend angle S-w

#### Selection

select / deselect all a / M-a invert selection C-i

#### circle с grouped S-g linked S-1

#### Modes

edit/object mode TAB all modes (pie menu) C-TAB

#### Menus

| toolbar                | S-SPC |
|------------------------|-------|
| quick favorites        | q     |
| add menu               | S-a   |
| cursor pie menu        | S-s   |
| tool shelf $ \bullet $ | t     |
| sidebar $\bullet$      | n     |
| context Menu           | W     |
| item context menu      | C     |
| orientation pie menu   | ,     |
| pivot pie menu         |       |
| snapping pie menu      | S-s   |

#### Hide/show

hide h unhide all M-h hide unselected S-h local view /

#### Editors s-

| file browser         | F1             |
|----------------------|----------------|
| movie clip editor    | F2             |
| shader editor        | F3             |
| texture node editor  | F3             |
| python console       | F4             |
| 3d viewport          | F5             |
| graph editor/drivers | 5 F6           |
| properties           | F7             |
| video sequencer      | F8             |
| outliner             | F9             |
| text editor          | F11            |
| image/UV editor      | F10            |
| compositing/         |                |
| dope sheet/timeline  | F12            |
| Collections          |                |
| fold/unfold +        | -/-            |
| move m               | 1              |
| create c             |                |
| link to collection S | 5-m            |
| Relationships        |                |
| set parent C-p       |                |
| clear parent M-p     |                |
| make links C-1       |                |
| ••••                 |                |
| Camera               |                |
| camera view          | [0]            |
| align camera to view | <i>х</i> С-М-[ |
| set active object as | camera $C-[0]$ |
| File                 |                |
| context menu F4      |                |
| save C-s             |                |

C-S-s

C-n

C-q

save as

new file

quit blender

С-М-ГО]

# set render region reset render region Edit mode Selection ( ) vertex /edge/fa

Rendering

render image

render animation

play rendered animation C-F11

F12

C-b

C-M-b

C-F12

| (•) vertex/edge/face<br>select linked<br>select linked under cursor<br>grow/shrink selection<br>select edge loop<br>select edge ring<br>slide edge selection |       | (S-) 1 2 3<br>C-1<br>1<br>C-[+]/[-]<br>M-(•<br>C-M-(•<br>g g<br>C-S-m |
|----------------------------------------------------------------------------------------------------|-------|-----------------------------------------------------------------------|
| Tools                                                                                                    |       |                                                                       |
| flip normals                                                                                                    | C-f   |                                                                       |
| extrude                                                                                                    | е     |                                                                       |
| bevel                                                                                                    | C-b   |                                                                       |
| loopcut                                                                                                    | C-r   |                                                                       |
| knife cut                                                                                                    | k     |                                                                       |
| inset face                                                                                                    | i     |                                                                       |
| separate                                                                                                    | р     |                                                                       |
| unwrap                                                                                                    | u     |                                                                       |
| fill face                                                                                                    | f     |                                                                       |
| shrink/fatten                                                                                                    | a s   |                                                                       |
| rip fill                                                                                                    | M-v   |                                                                       |
| shear                                                                                                    | S-C-I | M-s                                                                   |
| to sphere                                                                                                    | S-M-s | 3                                                                     |
| $\operatorname{split}$                                                                                                    | У     |                                                                       |
| rip                                                                                                    | v     |                                                                       |
| triangulate                                                                                                    | C-t   |                                                                       |
| merge selected                                                                                                    | M-m   |                                                                       |
| recalculate normals                                                                                                    | s n   |                                                                       |
|                                                                                                    |       |                                                                       |

#### **Proportional editing**

edit / connected o / M-o

### Vertex Groups

assign to / remove from C-g / C-M-g

# Sculpting

## Control

| stroke method menu | е   |
|--------------------|-----|
| angle control      | r   |
| brush size         | f   |
| brush strength     | S-f |
| brush angle        | C-f |

## Masking

| mask        | m   |
|-------------|-----|
| clear mask  | M-m |
| invert mask | C-i |
| box mask    | b   |

## Brushes

| grab        | g   | smooth  | s or S-D- |
|-------------|-----|---------|-----------|
| box hide    | h   | draw    | x         |
| inflate     | i   | clay    | c         |
| snake hook  | k   | crease  | S-c       |
| laver       | 1   | flatten | S-t       |
| pinch       | p   |         |           |
|             | s-s | SPC     |           |
| clay strips | 1   |         |           |
| blob        | 2   |         |           |
| fill        | 3   |         |           |
| scrape      | 4   |         |           |
| thumb       | 5   |         |           |
| nudge       | 6   |         |           |
| rotate      | 7   |         |           |
| simplify    | 8   |         |           |

## Materials & postproduction

| Shader ed | litor and | compositing |
|-----------|-----------|-------------|
|-----------|-----------|-------------|

| group                  | C-g    |   |
|------------------------|--------|---|
| ungroup                | C-a g  |   |
| edit group $\ \bullet$ | TAB    |   |
| join in new frame      | C-j    |   |
| cut links              | S-SPC, | 6 |
| delete with reconnect  | C-x    |   |

## Compositing

| 1 0                                                                                                    |                                                                     |
|----------------------------------------------------------------------------------------------------|---------------------------------------------------------------------|
| Background image                                                                                                    | move M-O<br>zoom out v<br>zoom in M-v                               |
| $\mathbf{Image \ editor}  \overset{\text{new}}{\underset{\text{save}}{}}$                                                                                                    | v/open/save M-n/o/s<br>e as S-s                                     |
| UV editor                                                                                                    |                                                                     |
| mark seam<br>select split<br>grow/shrink select<br>stitch<br>pin<br>unpin                                                                                                    | C-e<br>y<br>C-[+]/[-]<br>v<br>P<br>M-p                              |
| Paint (image ed                                                                                                    | itor)                                                               |
| sample color<br>brush size<br>brush strength<br>brush colors flip                                                                                                    | s<br>f<br>S-f<br>x                                                  |
| $\begin{array}{c} \mathbf{Animation}  \stackrel{\mathrm{ins}}{\overset{\mathrm{de}}{}} \end{array}$                                                                                                    | ert keyframe i<br>lete keyframes M-i                                |
| Video sequencer                                                                                                    |                                                                     |
| next previous strip<br>set start/end fram<br>cut strips<br>mute strips<br>unmute strips<br>meta-strip •<br>make meta-strip<br>unmeta-strip<br>view frame<br>view selected<br>snap strips to fram<br>trim strips | <pre>Page ▲/▼ e C-home/end k h M-h TAB C-g C [0] [.] ne S-s S</pre> |
| Graph editor                                                                                                    |                                                                     |
| add f-curve modified<br>hide channels<br>unhide channels<br>smooth keys                                                                                                    | er S-C-m<br>h<br>M-h<br>M-o                                         |

add driver C-d Drivers remove driver C-M-d

## Nonlinear animation

| S-a      |
|----------|
| S-a      |
| S-t      |
| S-k      |
| C-a g    |
| У        |
| h        |
| M-f      |
| Page ▲/▼ |
|          |

## Timeline/dopesheet/graph editor

| play/stop animation                   | SPC     |
|---------------------------------------|---------|
| play/stop animation reverse           | C-s SPC |
| set preview range                     | р       |
| clear preview range                   | ар      |
| next/previous frame                   | ◀ / ►   |
| jump to first/last frame              | S ◀ / ► |
| frames/seconds $\bullet$              | C-t     |
| mirror keyframes                      | C-m     |
| sample keyframes                      | S-a o   |
| select more/less                      | C-+/-   |
| select linked                         | 1       |
| jump to keyframes                     | C-g     |
| set keyframe handle type              | v       |
| set keyframe interpolation            | t       |
| set keyframe easing type <sup>*</sup> | C-e     |
| add time marker                       | m       |
| rename marker                         | C-m     |
| find channels                         | C-f     |
| view selected                         | N.      |
|                                       |         |

|               | Menu           | S-SPC |
|---------------|----------------|-------|
| Grease pencil | brush size     | f     |
|               | brush strength | S-f   |

## Draw Mode

| enable parallel guides | L | Copyright © 2019   |
|------------------------|---|--------------------|
| enable circular guides | С | Licensed under     |
| box erase              | b | modify or redistri |

Sculpt mode

select box b

## Edit mode

| move / rotate / scale | g/r/s   |
|-----------------------|---------|
| extrude               | е       |
| radius                | M-s     |
| bend s                | W       |
| shear                 | S-C-M-s |

# Organisation

### Outliner

| new collection     | с   |
|--------------------|-----|
| delete collection  | x   |
| move to collection | m   |
| link to collection | s m |
| set exclude        | е   |
| clear exclude      | a e |

### File browser

| next/previous        | M- ◀/ |
|----------------------|-------|
| parent file          | M- ▲  |
| create new directory | i     |
| add bookmark         | C-b   |

►

Philippe ESTIVAL phil.estival@free.fr the GFDL 1.3 License. You're free to copy, ibute this document.